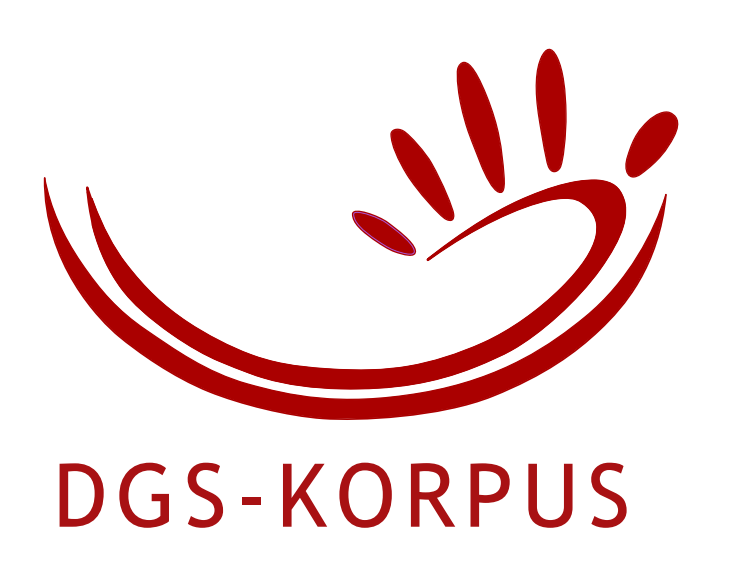

# **Building Your Query Step by Step:** A Query Wizard for the MY DGS – ANNIS Portal of the DGS Corpus

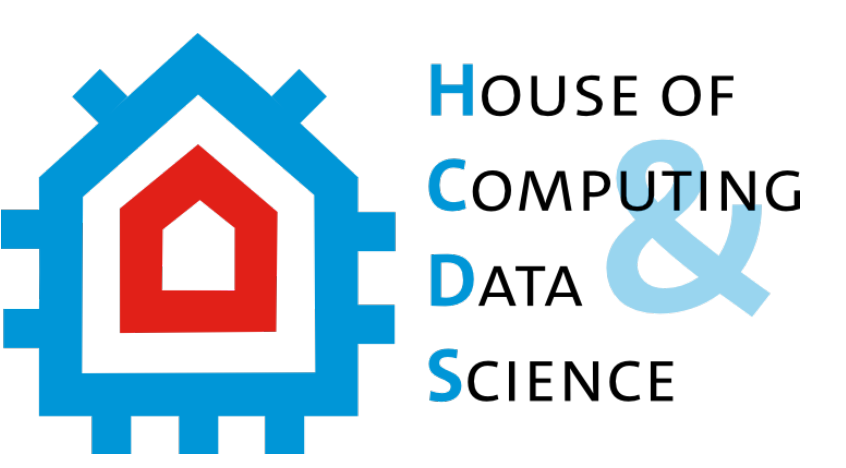

Amy Isard

Institute of German Sign Language and Communication of the Deaf and House of Computing and Data Science,

University of Hamburg, Germany

# Motivation

- ANNIS is a browser-based query search and visualisation tool.
- MY DGS ANNIS allows searches of the Public DGS Corpus.
- The complexity of the DGS Corpus annotations can quickly result in complicated queries.
- Understanding how to phrase ANNIS queries correctly can be an access barrier to users.
- The Query Wizard helps users compose complex queries from smaller building blocks.

# **MY DGS – ANNIS**

ANNIS interface of the Public DGS Corpus

- Annotation tiers:
- Gloss, GlossType, HamNoSys, Mouth, Translation
- Metadata:
- for each transcript:
- TranscriptId, Date, Region, RegionCode, Theme, Keywords
- for each participant:
- ParticipantId, AgeGroup, Gender

| ut ANNIS Administration              |            | 0.1111/00/1                                                                                                    | and the second second                                                                                                    | tota w                                                                                                    |                                                                                                    |                        |                                                                                                    |                                                                                                    |                                                 |                   |                           |                                 |                    |
|--------------------------------------|------------|----------------------------------------------------------------------------------------------------|----------------------------------------------------------------------------------------------------|----------------------------------------------------------------------------------------------------|----------------------------------------------------------------------------------------------------|------------------------|----------------------------------------------------------------------------------------------------|----------------------------------------------------------------------------------------------------|-------------------------------------------------|-------------------|---------------------------|---------------------------------|--------------------|
| /(.* )*CAT[0-9][0-9]?[A-Z]*.*/ & #G1 | 3          | Base text y Tokon A                                                                                                    | uery Result × Lat Frequency Ana                                                                                                    | ilysis ^                                                                                                    |                                                                                                    |                        |                                                                                                    |                                                                                                    |                                                 |                   |                           |                                 |                    |
|                                      | Query      | Lase text v   loven Annotations v                                                                                                    |                                                                                                    |                                                                                                    |                                                                                                    |                        |                                                                                                    |                                                                                                    |                                                 |                   |                           |                                 |                    |
|                                      | Builder    | - K S 1 / 8 2 D Daplaying Results 1-10 of 80 Result for: G1#Gloss=0(1,*)CAT[0-9](0-9]7(A-2];*/4.#G1 •                                                                                                    |                                                                                                    |                                                                                                    |                                                                                                    |                        |                                                                                                    |                                                                                                    |                                                 |                   |                           |                                 |                    |
|                                      | 2          | 1 0 Uss-Corput-y-ten-> 17/0640                                                                                                    |                                                                                                    |                                                                                                    |                                                                                                    |                        |                                                                                                    |                                                                                                    |                                                 |                   |                           |                                 |                    |
|                                      |            | PersonA::English                                                                                                    |                                                                                                    |                                                                                                    |                                                                                                    |                        |                                                                                                    |                                                                                                    |                                                 |                   |                           |                                 |                    |
|                                      |            | PersonA::English                                                                                                    | Later in the evening, she really                                                                                                    | Later in the evening, she really wanted to no home because of her cat                                                                                                    |                                                                                                    |                        |                                                                                                    | Vou, what time was that?     Vou, what time was that?     Vou, what time was that?     Vou, what time was that?                                                                                                    |                                                 |                   |                           | r<br>8.                         |                    |
|                                      |            | PersonB::GlossType                                                                                                    | 40 AWAY1^                                                                                                    | AWAY1^                                                                                                    |                                                                                                    | MEASURE2B <sup>^</sup> | 49    \$INDEX1                                                                                                    | ^ (I) ALONE5^                                                                                                    | \$GEST-DEC                                      | CLINE1^           | Despite that, my morn s   | ayed at my place for six hours. |                    |
| earch More ~ History ~               |            | PersonB::Gloss                                                                                                    | 49 GO-HOME1*                                                                                                    | BECAUSE-OF1*                                                                                                    | 40 CAT1A*                                                                                                    | MEASURE2B <sup>^</sup> | 1 \$100 - 100 - | II ALONE5                                                                                                    | 49 \$GEST-DEC                                   | CLINE1^           | <0 I2                     | 49 FIGURE2A*                    |                    |
| str                                  |            | PersonB::HamNoSys                                                                                                    | 48 \$\vec{-}_{**}O^{*}\)(*^{10(\pm_{2}*}\vec{-}_{2})                                                                                                    | 40 [OH26, OH26][~,8~]](\$X+]                                                                                                    | 40 * 8×+±%=2*++                                                                                                    | 40 ° OA8               | -Б/ь II Ф                                                                                                    | (1) □ - 1 + 10 <sup>-10</sup> · 10 <sup>-10</sup> · | 40 ° 0\84494                                    |                   | 40 0, € B× <sup>+</sup> X | 40 (dze,dz)]2)(\$X+             |                    |
| 10                                   |            | PersonB::Mouth                                                                                                    | nach hause                                                                                                    | 4 wegen                                                                                                    | katze                                                                                                    |                        | <li>allein</li>                                                                                                    | allein                                                                                                    |                                                 |                   |                           | trotzdem                        |                    |
| Search Options                       |            | Video  Video  Video                                                                                                    | notated                                                                                                    |                                                                                                    |                                                                                                    |                        |                                                                                                    |                                                                                                    |                                                 |                   |                           |                                 |                    |
| Korpus-de                            | v 0        | 2 O DGS-Corpus-r3-er                                                                                                    | > 1176846                                                                                                    |                                                                                                    |                                                                                                    |                        |                                                                                                    |                                                                                                    |                                                 |                   |                           | left context: 5                 | 5 🗸 right context: |
|                                      |            | Annotations                                                                                                    |                                                                                                    | 8 > > Displavin                                                                                                    | g Results 1 - 10 of 80                                                                                                    |                        |                                                                                                    |                                                                                                    |                                                 | Re                | sult for: G1#Glos         | s=/(.* )*CATI0-910-91?          | ?[A-Z]*.*/ & #G1   |
| Corpus                               | <b>*</b> 2 | PersonA::English                                                                                                    |                                                                                                    |                                                                                                    | 8                                                                                                    |                        |                                                                                                    |                                                                                                    |                                                 |                   |                           |                                 |                    |
| DGS-Corpus-r3-en                     |            | PersonA::GlossType                                                                                                    | Annotations                                                                                                    |                                                                                                    |                                                                                                    |                        |                                                                                                    |                                                                                                    |                                                 |                   |                           |                                 |                    |
| BGS-Corpus-r3-de                     |            | PersonA::Gloss                                                                                                    | PersonB::English                                                                                                    | The cat got really                                                                                                    | excited. "Grandma is ba                                                                                                   | ack again."            |                                                                                                    |                                                                                                    |                                                 |                   |                           |                                 |                    |
|                                      |            | PersonB::English                                                                                                    | BaroonBuClosoTuno                                                                                                    |                                                                                                    |                                                                                                    | A                      | O DET2A                                                                                                    |                                                                                                    |                                                 |                   |                           |                                 |                    |
|                                      |            | PersonB::GlossType                                                                                                    | PersonibGloss Type                                                                                                    | WHISKERS IA"                                                                                                    |                                                                                                    |                        | O-PEI3"                                                                                                    | NOT2.                                                                                                    |                                                 |                   |                           | W PRESENT-O                     | DR-HEREIT          |
|                                      |            | PersonB::Gloss                                                                                                    | PersonB::Gloss                                                                                                    | CAT1A*                                                                                                    | HAPPY1                                                                                                    | 4) (                   | GRANDMA3*                                                                                                    | NOT2                                                                                                    |                                                 | I ONC             | E-MORE1A                  | PRESENT-O                       | DR-HERE1           |
|                                      |            | PersonB::HamNoSys                                                                                                    | PersonB::HamNoSys                                                                                                    | ************************************                                                                                                    | ا ت ۵٫۵۰۰ ♦                                                                                                    | •×~ 40 c               |                                                                                                    | (X) ت المحالية (X) المحالية (200)                                                                                                    | <sup>(χ</sup> 10~ <sup>)(</sup> Ο <sup>Ψ)</sup> | dro <sup>[*</sup> | ° → <u>r</u> ø]           |                                 |                    |
|                                      |            | FersonB::Mouth                                                                                                    | PersonB::Mouth                                                                                                    | <ul> <li>katze</li> </ul>                                                                                                    | <ul> <li>froh</li> </ul>                                                                                                  | م (1                   | ma                                                                                                    | <ul> <li>nicht</li> </ul>                                                                                                    |                                                 | 📣 wied            | er                        | 🐠 da                            |                    |
|                                      |            | The second second secon |                                                                                                    |                                                                                                    | 2                                                                                                    |                        | ME                                                                                                    | NE DGS                                                                                                    |                                                 |                   |                           |                                 |                    |
|                                      |            | Bunks to MY DOG ar     Des Corpus Paer     PersonA::English     PersonA::Closs Type     PersonA::Closs     Demons +: Membre PersonA::Closs                                                                                                    | Links to MY DCS − a                                                                                                    | nnotated                                                                                                    |                                                                                                    |                        |                                                                                                    | NE DCS                                                                                                    |                                                 |                   |                           |                                 |                    |
|                                      |            | Bunks to MYDGS     OSC-OTPUR-Ben     OSC-OTPUR-Ben     O           | Links to MY DGS — a                                                                                                    | notated                                                                                                    |                                                                                                    | T                      |                                                                                                    | NE DGS                                                                                                    |                                                 |                   |                           |                                 |                    |
|                                      |            | Bunks to MYDGS     OSC-COPUE-26-R     OSC-COPUE-26-R      OSC-COPUE-26-R      OSC-COPUE-26-R         OSC-COPUE-26-R                  | Links to MY DGS – a<br>I176846<br>Person MY DGS – MY DGS –                                                                                                    | nnotated Viewer                                                                                                    | Type rjaht Hand                                                                                                    | Type left Hand         |                                                                                                    | NE DGS                                                                                                    |                                                 |                   |                           |                                 |                    |
|                                      |            | B Links to MP DGS — an     Constraints     Constraints         | Links to MY DGS – a<br>Links to MY DGS – a<br>Links to MY DGS – a<br>Person MY DGS –                                                                                                    | nnotated Viewer                                                                                                    | Type right Hand                                                                                                    | Type left Hand         |                                                                                                    | NE DGS                                                                                                    |                                                 |                   |                           |                                 |                    |
|                                      |            | E Links to MYOS—an     OS-Corper-2ie     Annotations PersonA::Gloss PersonA::Gloss PersonA:      | E Links to MY DGS – a<br>It T684ê<br>Person MY DGS –<br>Person MY DGS –<br>Person B LATAPY                                                                                                    | nnotated Viewer                                                                                                    | Type right Hand<br>CATIA'<br>HAEPY                                                                                        | Type left Hand         |                                                                                                    | NE DOS                                                                                                    |                                                 |                   |                           |                                 |                    |
|                                      |            | Ebist of MY OGS - are     Constantial     Constantial     PersonA: English     PersonA: Gloss Type     PersonA: Gloss     Decend 4: Missible B                                                                                                    | E Links to MY DGS – a<br>1176846<br>Person B CAT1A*<br>Person B HAPPY1<br>Person B HAPPY1                                                                                                    | nnotated Viewer                                                                                                    | Type right Hand<br>CATIA*<br>HAPPY1<br>CPDANEMORI                                                                         | Type left Hand         |                                                                                                    | NE DCS                                                                                                    |                                                 |                   |                           |                                 |                    |
|                                      |            | <ul> <li>■ Enks to Mr065 – ar</li> <li>■ Disk to Mr065 – ar</li> <li>■ Disk Corpus Ber</li> <li>■ Arcostoins</li> <li>■ PersonA::Gloss Type</li> <li>PersonA::Gloss Type</li> <li>PersonA::Gloss</li> <li>DersonA::Gloss</li> </ul>                                                                                                    | E Links to MY DGS – a<br>176846<br>Person MY DGS –<br>Person B CAT1A*<br>Person B CAT1A*<br>Person B CAT1A*                                                                                                    | nnotated Viewer<br>3'                                                                                                    | Type right Hand<br>CATIA*<br>HAPPY1<br>GRANDMA3*                                                                          | Type left Hand         |                                                                                                    | NE DCS                                                                                                    |                                                 |                   |                           |                                 |                    |
|                                      |            | Bunks to MY DGS                                                                                                    | Links to MY DGS – a<br>176846<br>Person MY DGS –<br>Person B CATIA*<br>Person B HAPPY1<br>Person B GRANDMA<br>Person B NOT2                                                                                                    | nnotated Viewer                                                                                                    | Type right Hand<br>CATIA'<br>HAPP'1<br>GRANDMA3'<br>NOT2                                                                  | Type left Hand         |                                                                                                    | NE DGS                                                                                                    |                                                 |                   |                           |                                 |                    |
|                                      |            | B Links for MOG—ar     Comparison     Comparison     Comparis      | E Links to MY DGS – a<br>1176846<br>Person B CAT14'<br>Person B CAT14'<br>Person B GRANDMA<br>Person B GRANDMA<br>Person B NOT2<br>Person B ONCE-MOF                                                                                                    | nnotated Viewer are TA                                                                                                    | Type right Hand<br>CAT1A*<br>HAPPY1<br>GRANDMA3*<br>NOT2<br>ONCE-MORE1A                                                   | Type left Hand         |                                                                                                    | NE DOS                                                                                                    |                                                 |                   |                           |                                 |                    |
|                                      |            | E Inits to MYOS—an     Desconstructure     PersonA::Eligith     PersonA::ClossType     PersonA::ClossType          | E Links to MY DGS – a<br>Intræké<br>Person B CATIA*<br>Person B CATIA*<br>Person B CATIA*<br>Person B CATIA*<br>Person B CATIA*<br>Person B ONCE-MOF<br>Person B ONCE-MOF<br>Person B ONCE-MOF<br>Person B ONCE-MOF                                                                                                    | - annotated Viewer a* RE1A OR+HERE1                                                                                                    | Type right Hand<br>CATIA*<br>HAPP11<br>GRANDMA3*<br>NOT2<br>ONCE-MORE1A<br>PRESENT-OR-HERE1                               | Type left Hand         |                                                                                                    | NE DCS                                                                                                    |                                                 |                   |                           |                                 |                    |
|                                      |            | Einis to MYDGS ar     Construction     Construction     Construction     Construction     Construction     Construction     Construction     Construction     Construction     Construction     Construction     Construction     Construction     Construction                                                                                                    | Links to MY DGS – a<br>TREAS<br>Person MY DGS –<br>Person B CAT1A*<br>Person B HAPPY1<br>Person B GRANDMA<br>Person B NOT2<br>Person B ONCE-MOF<br>Person B ONCE-MOF<br>Person B ONCE-MOF<br>Person B ONCE-MOF                                                                                                    | nnotated Viewer<br>anotated Viewer<br>as<br>RE1A<br>OR-HERE1<br>in > 1176846                                                                                                    | Type right Hand         CATIA*         HAPPY1         GRANDMA3*         NOT2         ONCE-MORE1A         PRESENT-OR-HERE1 | Type left Hand         |                                                                                                    | NE DCS                                                                                                    |                                                 |                   |                           | left context: 5                 | right context      |
|                                      |            | Enrist to MYDGS                                                                                                    | Links to MY DGS – a<br>176846<br>Person MY DGS –<br>Person B CAT1A*<br>Person B HAPPY1<br>Person B GRANDMA<br>Person B NOT2<br>Person B ONCE-MOF<br>Person B ONCE-MOF<br>Person B ONCE-MOF<br>Person B ONCE-MOF<br>Person B ONCE-MOF<br>Person B ONCE-MOF<br>Person B ONCE-MOF<br>Person B ONCE-MOF<br>Person B ONCE-MOF<br>Person B ONCE-MOF<br>Person B ONCE-MOF<br>Person B ONCE-MOF<br>Person B ONCE-MOF                                                                                                    | nnotated Viewer<br>anotated Viewer<br>area<br>area<br>ar | Type right Hand<br>CATIA'<br>HAPPY1<br>GRANDMA3'<br>NOT2<br>ONCE-MORE1A<br>PRESENT-OR-HERE1                               | Type left Hand         |                                                                                                    | NE DCS                                                                                                    |                                                 |                   |                           | left context: 5                 | right context      |
|                                      |            | B Links to MP DGS — an     Construction     Construction     Constructin     Constructin     Construction     Construction     Constructi      | Links to MY DGS – a<br>176846<br>Person MY DGS –<br>Person B CAT1A*<br>Person B HAPPY1<br>Person B HAPPY1<br>Person B GRANDMA<br>Person B NOT2<br>Person B NOT2<br>Person B NOT2<br>Person B NOT2<br>Person B NOT2<br>Person B NOT2<br>Person B CAT1A*<br>Person B CAT1A*<br>Perso | Innotated annotated Viewer as as as annotated Viewer as as as as as as as as as as as as as                                                                                                    | Type right Hand<br>CATIA*<br>HAPPY1<br>GRANDMA3*<br>NOT2<br>ONCE-MORE1A<br>PRESENT-OR-HERE1                               | Type left Hand         |                                                                                                    |                                                                                                    |                                                 |                   |                           | left context: 5                 | right context      |

# **ANNIS Query Language**

- Queries can include:
  - regular expression search of the text associated with an item
  - links between items in different tiers
  - collocation distances between items in the same tier
  - transcript or participant metadata

## **Gloss Annotations**

- Glosses consist of a name with optional characters and numbers for lexical and phonological variants and symbols for modification (\*) and type markers (^).
- Goal: find tokens with Gloss name CAT
- including CAT1 CAT1B CAT2A
- avoiding CATASTROPHE CATHEDRAL CATHOLIC COMPLICATED LOCATION

• Wizard:

Annotation G1 Gloss=/(.\* )\*CAT[0-9][0-9]?[A-Z]\*.\*;

#### **The Query Wizard**

- Build search queries from smaller building blocks.
- Each block designed for a specific annotation tier or metadata field.
- Users can see the AQL query change as they compose blocks, helping them learn how AQL queries for MY DGS – ANNIS work.
- Each query item is assigned a colour to aid understanding of query structure.
- Interface is available in German and English for the German or English variant of the annotations.
- Once a query has been created, it can be opened with one click in MY DGS – ANNIS.

|                                                                   |                                                                                                    | open query in ANN                                                     | S                |                                      |
|-------------------------------------------------------------------|----------------------------------------------------------------------------------------------------|-----------------------------------------------------------------------|------------------|--------------------------------------|
| Annotation                                                        | S                                                                                                   |                                                                       | Metad            | ata                                  |
| Tier/Level -                                                      | select > a                                                                                          | dd                                                                    | sele             | ct > add                             |
| Create Conr                                                       | nection                                                                                             |                                                                       |                  |                                      |
| Connection<br>G1 from 1                                           | ns between an to 2 near G2                                                                          | notation eleme                                                        | nts              |                                      |
| Connection<br>G1 from 1<br>Annotation                             | ns between an<br>to 2 near G2<br>G1 Gloss=/(.*                                                      | notation eleme<br>delete<br>)*CAT[0-9][0-9]?                          | nts<br>[A-Z]*.*/ | ✓ use in query                       |
| Connection<br>G1 from 1<br>Annotation<br>Gloss name               | ns between an<br>to 2 near G2<br>G1 Gloss=/(.*<br>is exactly<br>contains<br>starts with             | notation eleme<br>delete<br>)*CAT[0-9][0-9]?<br>CAT                   | nts<br>[A-Z]*.*/ | ✓ use in query<br>use advanced optic |
| Connection<br>G1 from 1<br>Annotation<br>Gloss name<br>Annotation | ns between an<br>to 2 near G2<br>G1 Gloss=/(.*<br>is exactly<br>contains<br>starts with<br>G2 Gloss | notation eleme<br>delete<br>)*CAT[0-9][0-9]?<br>CAT<br>✓ use in query | nts<br>[A-Z]*.*/ | ✓ use in query<br>use advanced optic |

## **Collocation Distances**

- Collocation distances are distances between items on the same tier.
- In AQL, they are expressed using the dot (.) or caret (^) operators, followed by the tier name,

## **Transcript Metadata**

• **Goal:** find out in which discussion themes and transcripts CAT appears most often.

| Wizard: | Annotation ( | G1 Gloss=/(.*              | )*CAT[0-9][0-9]?[A-Z]*.*/ |
|---------|--------------|----------------------------|---------------------------|
|         | Gloss name   | ● is exactly<br>○ contains | CAT                       |

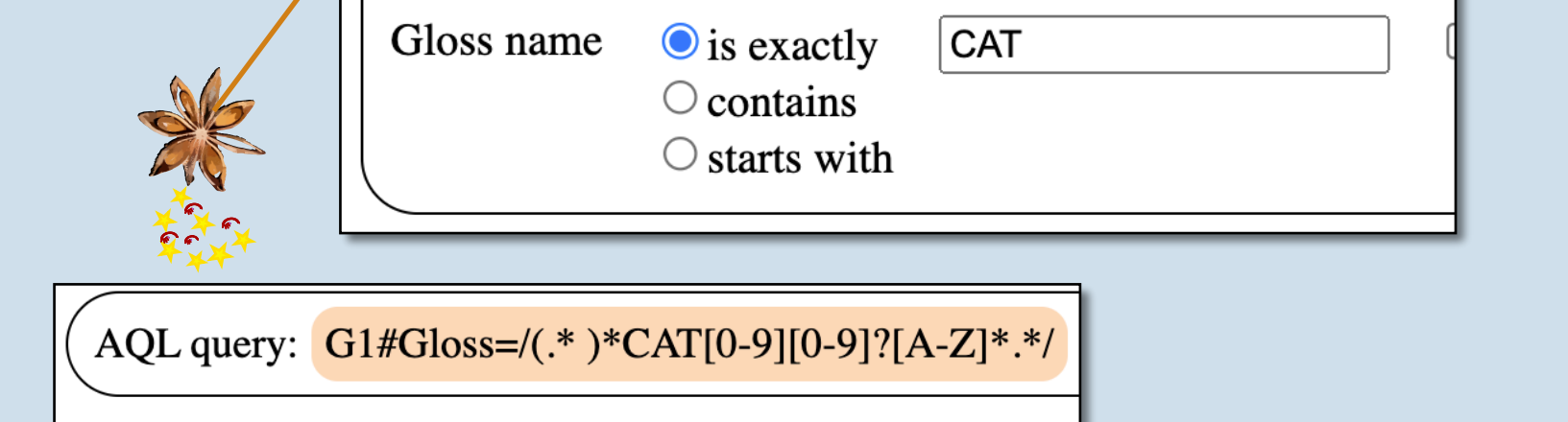

• **Goal:** find tokens with Gloss name CAT including phonological variant 1A and modified forms.

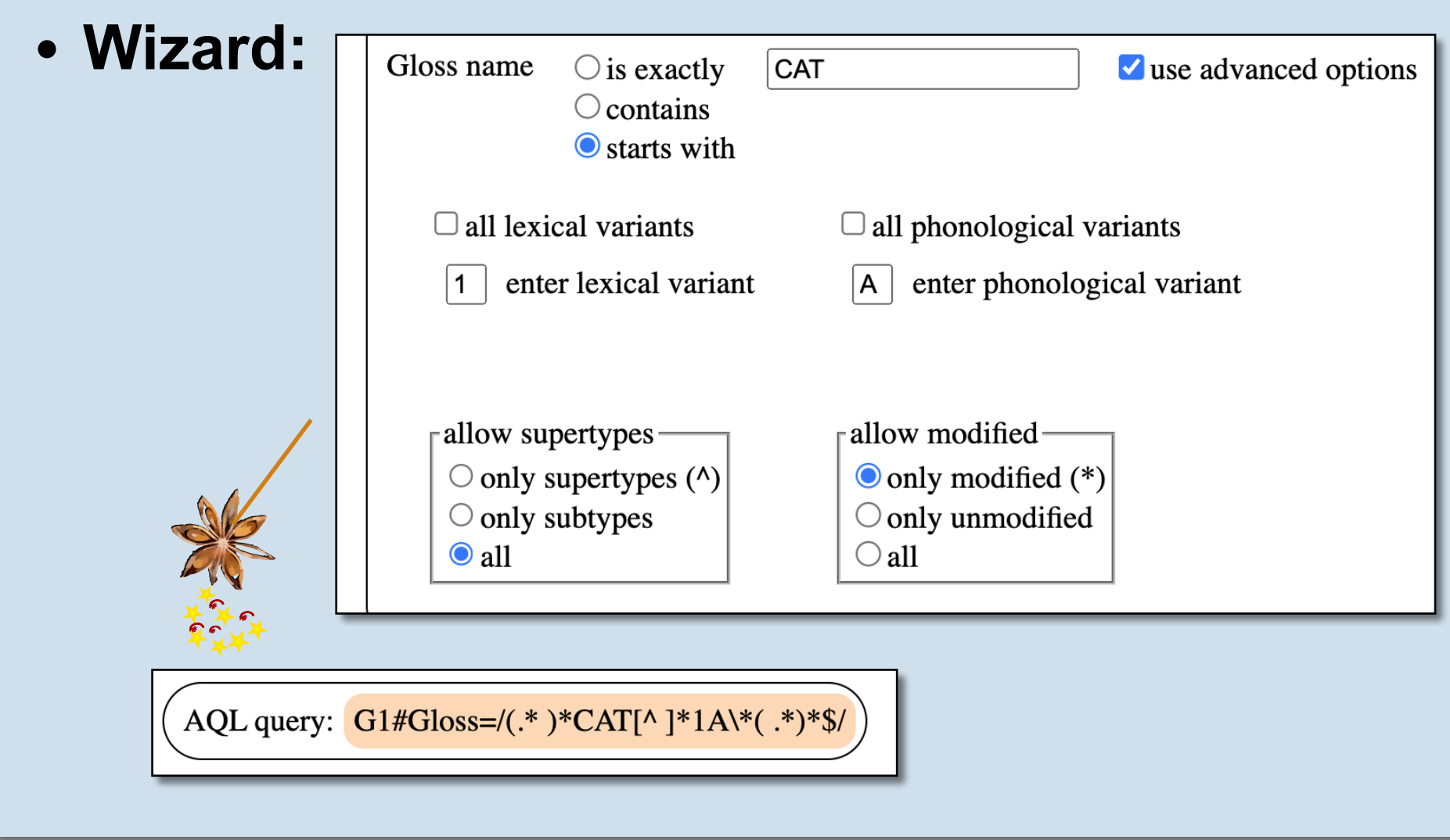

## Links Between Tiers

- Queries can include links between tokens which occur at the same time on different tiers.
- **Goal:** find tokens with Gloss name CAT and

- then optionally by two numbers which specify the minimum and maximum distances.
- **Goal:** find tokens which appear most frequently with a distance of 1 to 2 from a token with Gloss name CAT.

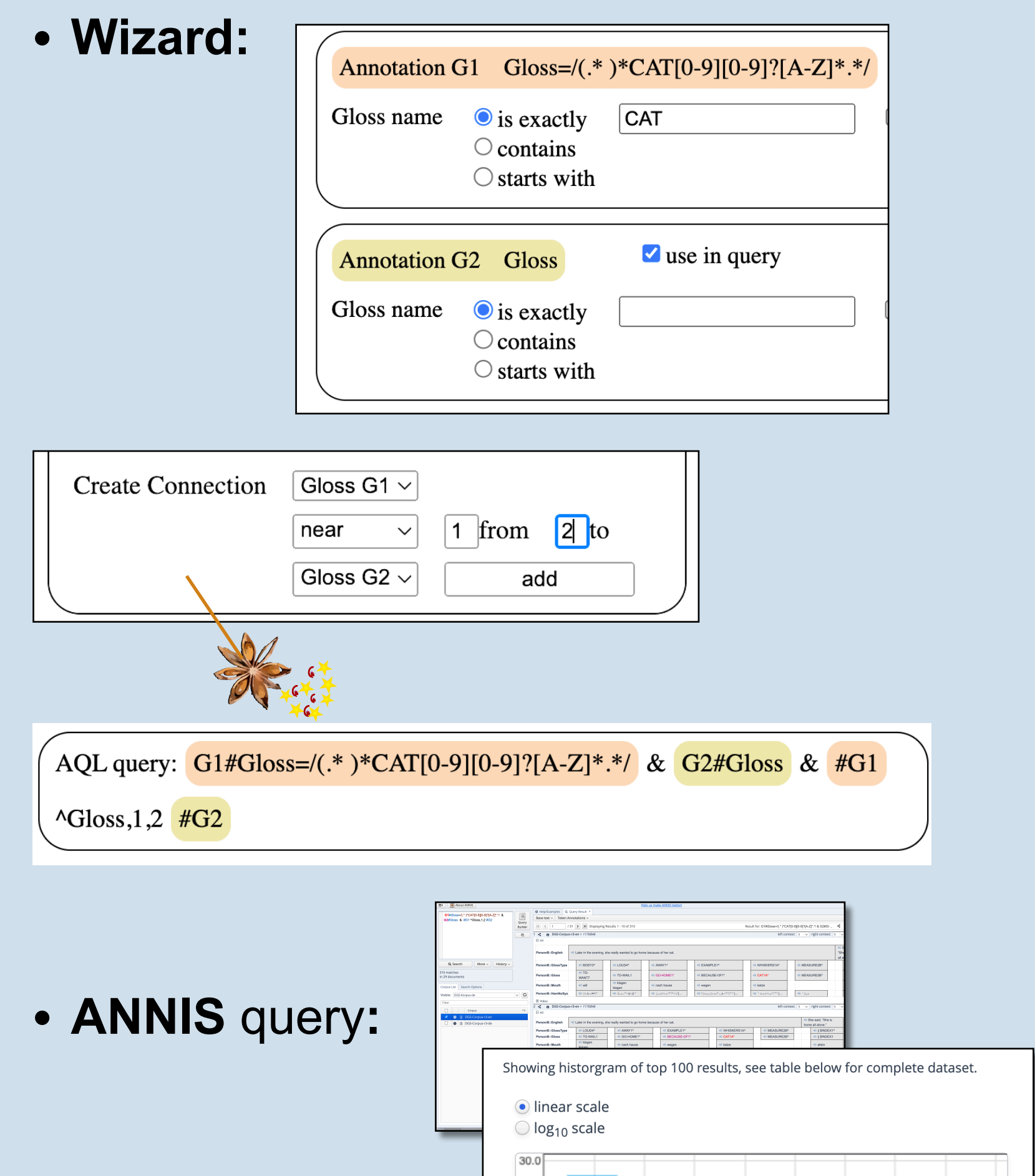

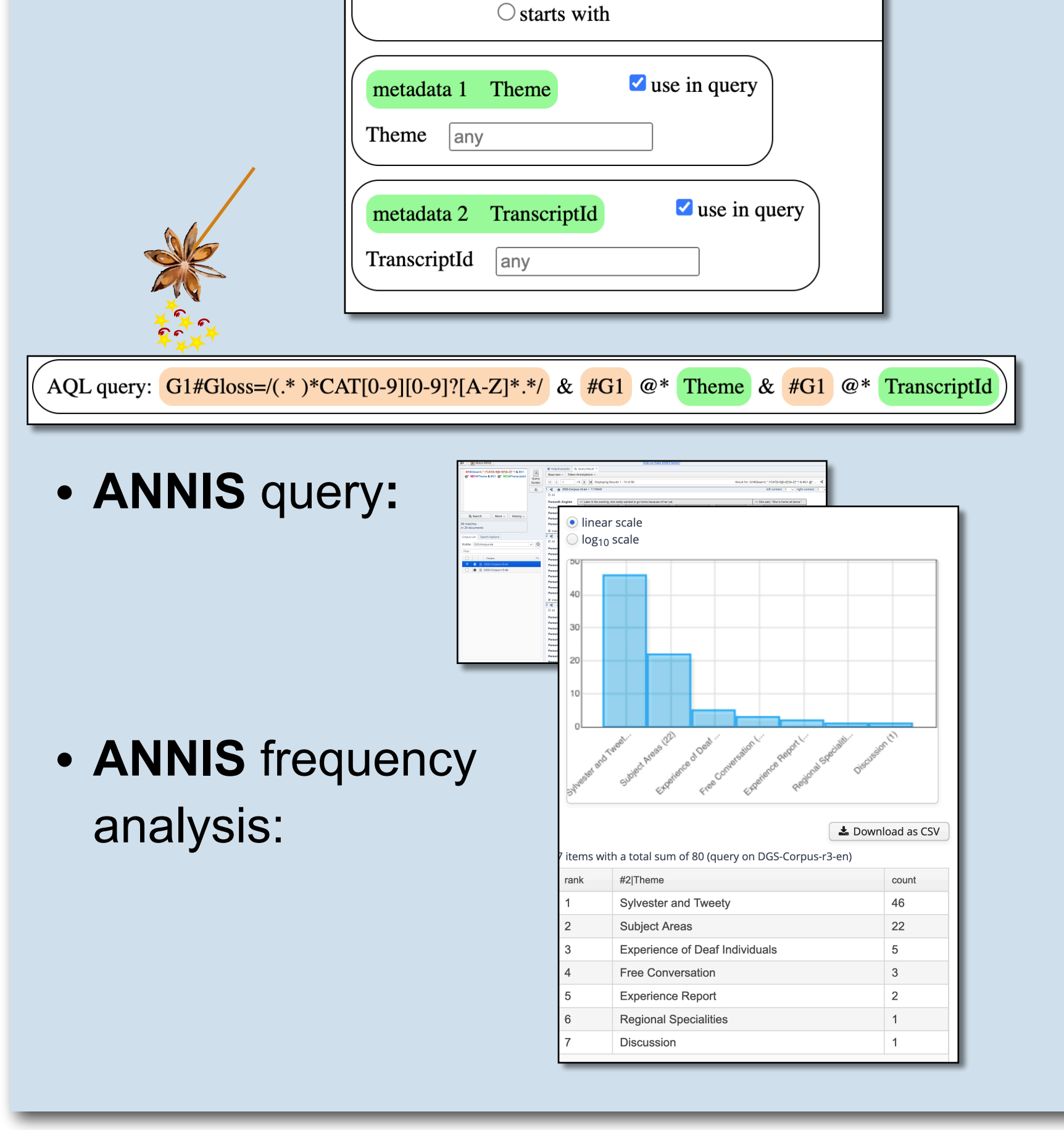

## **Participant Metadata**

- **Goal:** find tokens starting with CAT signed by participants in the 18-30 age group.
- Query must be repeated to ensure metadata

translations containing the word "cat" which happen at the same time.

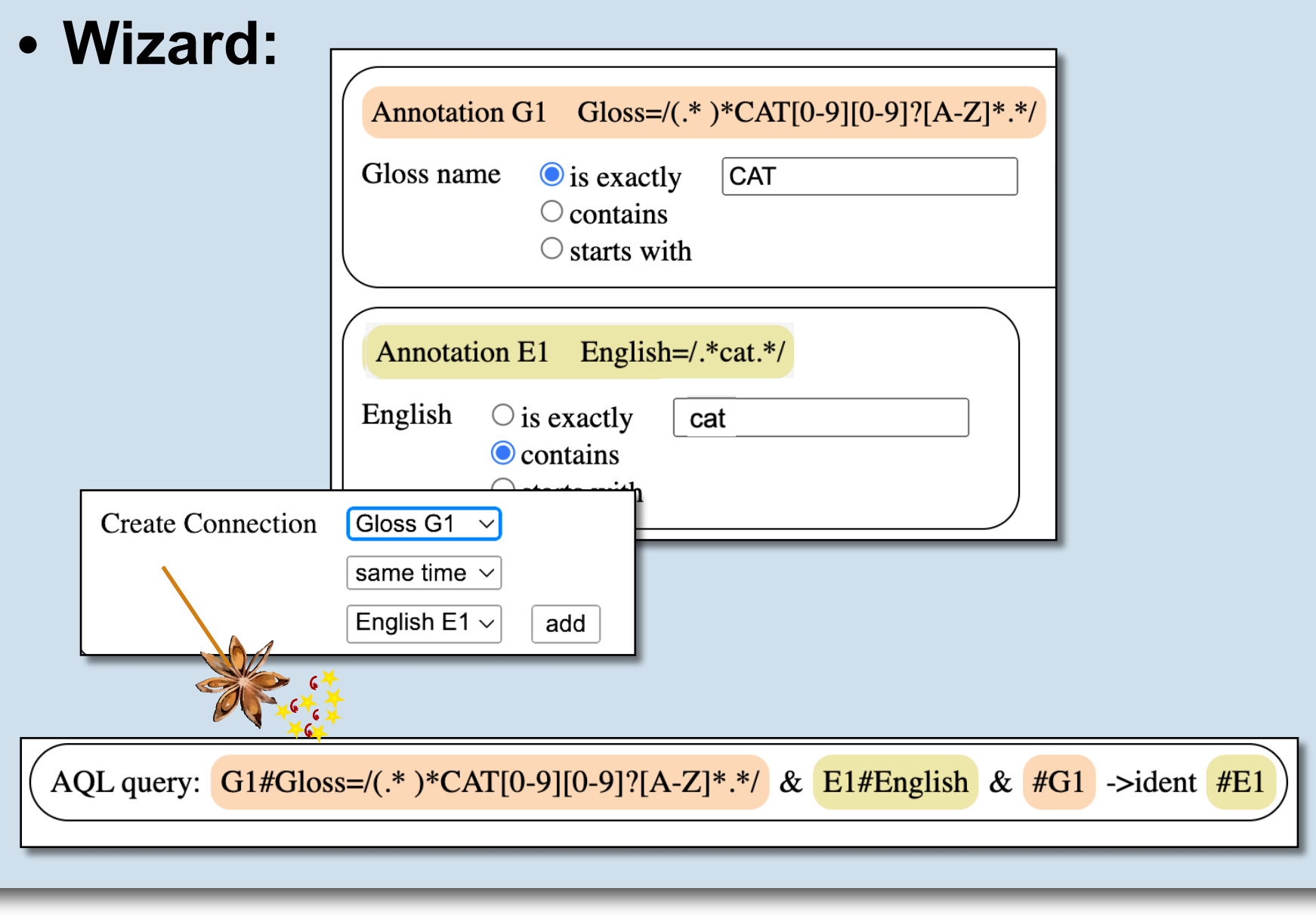

| • ANNIS freque analysis: | ncy | 25.0<br>20.0<br>15.0<br>10.0<br>5.0<br>0.0                           | 20 <sup>5</sup> 2 <sup>80</sup> 3 <sup>40</sup> 2 <sup>51</sup> 1 <sup>80</sup> 1 <sup>18</sup> 1 <sup>51</sup> 1 <sup>51</sup> 1 <sup>60</sup> 1 <sup>16</sup> 1 <sup>16</sup> 1 <sup>18</sup> 1 <sup>18</sup> | PROD <sup>®</sup> BOOD <sup>®</sup> RCLIPER <sup>®</sup>                                                   |
|--------------------------|-----|----------------------------------------------------------------------|----------------------------------------------------------------------------------------------------|----------------------------------------------------------------------------------------------------|
| MY DGS – ANNIS           |     | 221 items<br>rank<br>1<br>2<br>3<br>4<br>5<br>6<br>7<br>8<br>9<br>10 | <pre>with a total sum of 310 (query on DGS-Corpus-r3 #G2[Gloss \$PROD* \$INDEX1 \$INDEX1* II \$INDEX1* II \$GEST-NM^ GOOD1 \$GEST-NM^ \$GEST-DECLINE1^ \$GEST-DECLINE1^ \$COD1</pre>                            | B-en)<br>Count<br>28<br>18<br>7<br>6<br>5<br>3<br>3<br>3<br>3<br>3<br>3<br>3<br>3<br>3<br>3<br>3<br>3<br>3 |

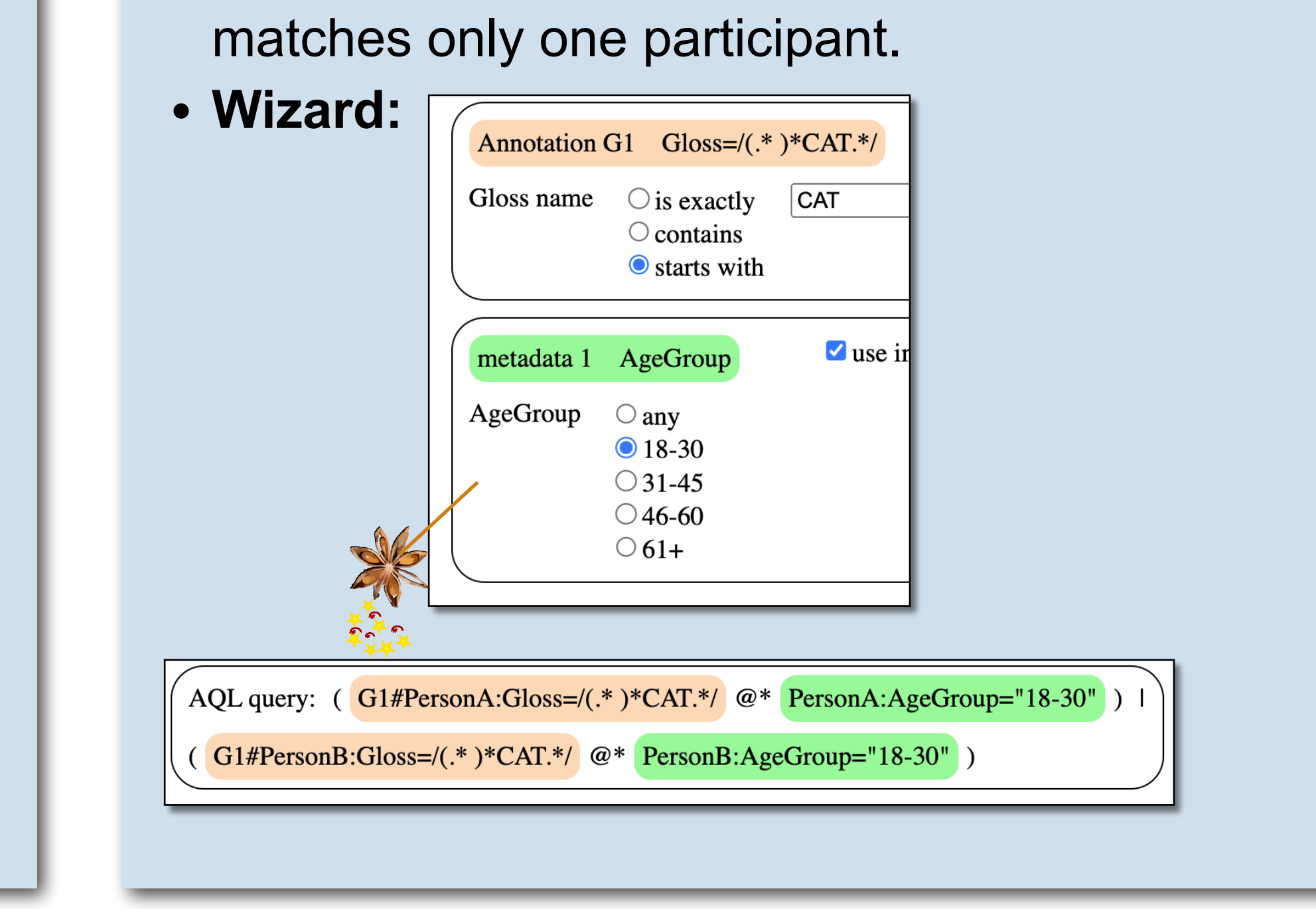

**Poster presented** at the 11th Workshop on the Representation and Processing of Sign Languages (sign-lang@LREC-COLING 2024), Turin, Italy. 25 May 2024.

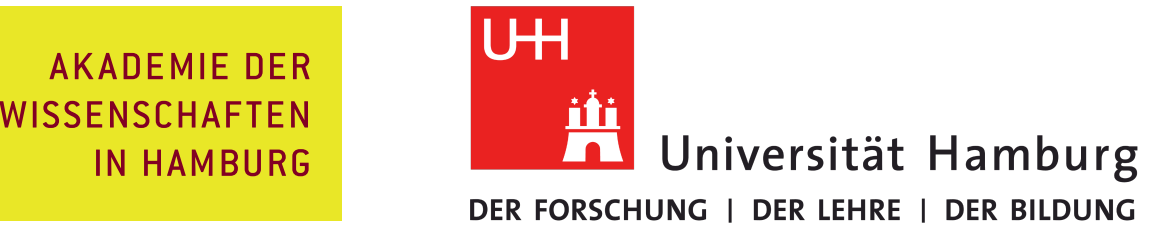

This publication has been produced in the context of the joint research funding of the German Federal Government and Federal States in the Academies' Programme, with funding from the Federal Ministry of Education and Research and the Free and Hanseatic City of Hamburg. The Academies' Programme is coordinated by the Union of the German Academies of Sciences and Humanities.